Javaのダウンロードとインストール

- (1) インターネットエクスプローラを起動し、下記アドレスへアクセスします. http://java.sun.com/javase/downloads/index.jsp
- (2) Java SE 6 Update 31 の [Download] をクリックします.

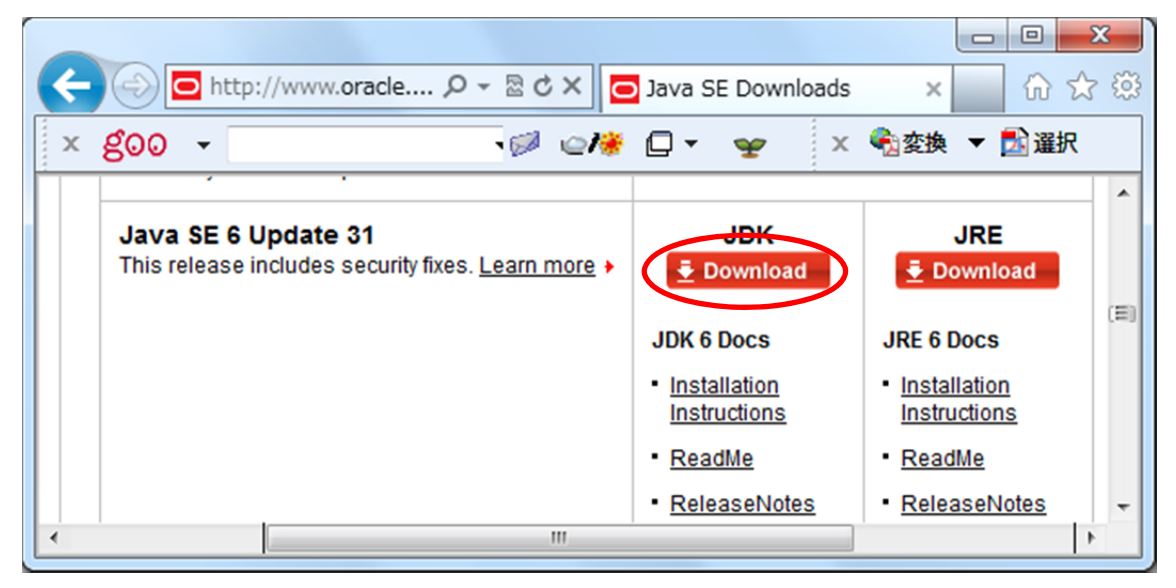

(3) 「Accept License Agreement」をクリックし、[jdk-6u31-windows-i586.exe]を
 クリックします. 64bit の場合は、[jdk-6u31-windows-x64.exe]をクリックします.

|                         |                            |                |                     |                                           | - 0      | x        |
|-------------------------|----------------------------|----------------|---------------------|-------------------------------------------|----------|----------|
| C http://               | www.oracle 🔎               | - 2 C X C      | Java SE Develo      | pment ×                                   | 🗌 🔐 🖒    | 7 £      |
|                         |                            |                |                     | a a antita                                |          |          |
| × 800 -                 |                            | _ 🖉 🗠 💏        |                     | Х €222 22 22 22 22 22 22 22 22 22 22 22 2 | ▼ 🏊 進択   |          |
|                         |                            |                |                     |                                           |          | •        |
| Java SE Develop         | ment Kit 6 Upd             | ate 31         |                     |                                           |          |          |
| You must accept         | ot the <u>Oracle Binar</u> | y Code License | Agreement for Ja    | wa SE to downl                            | oad this |          |
|                         |                            | software       |                     |                                           |          |          |
| (                       |                            | _              |                     |                                           |          |          |
|                         | Accept License             | e Agreement    | Decline Licens      | e Agreement                               |          |          |
|                         |                            |                |                     |                                           |          |          |
| Product / File [        | Description                | File Size      | Do                  | ownload                                   |          |          |
| Linux x86 (32-bit)      |                            | 77.07 MB       | 🛓 jdk-6u31-linux-i5 | 586-rpm.bin                               |          |          |
| Linux x86 (32-bit)      |                            | 81.34 MB       | 🛃 jdk-6u31-linux-i5 | 586.bin                                   |          |          |
| Linux Intel Itanium (64 | -bit)                      | 60.27 MB       | 🛃 jdk-6u31-linux-ia | a64-rpm.bin                               |          |          |
| Linux Intel Itanium (64 | -bit)                      | 67.92 MB       | 🛃 jdk-6u31-linux-ia | a64.bin                                   |          |          |
| Linux x64 (64-bit)      |                            | 77.32 MB       | 🛃 jdk-6u31-linux-x  | 64-rpm.bin                                |          |          |
| Linux x64 (64-bit)      |                            | 81.62 MB       | 🛃 jdk-6u31-linux-x  | 64.bin                                    |          |          |
| Solaris x86 (32-bit)    |                            | 81.23 MB       | 🛃 jdk-6u31-solaris  | s-i586.sh                                 |          |          |
| Solaris x86 (32-bit)    |                            | 137.35 MB      | 🛃 jdk-6u31-solaris  | s-i586.tar.Z                              |          | =        |
| Solaris SPARC (32-bi    | t)                         | 86.2 MB        | 🛃 jdk-6u31-solaris  | s-sparc.sh                                |          | -        |
| Solaris SPARC (32-bi    | t)                         | 141.89 MB      | 🛃 jdk-6u31-solaris  | s-sparc.tar.Z                             |          |          |
| Solaris SPARC (64-bi    | t)                         | 12.24 MB       | 🛃 jdk-6u31-solaris  | s-sparcv9.sh                              |          |          |
| Solaris SPARC (64-bi    | t)                         | 15.59 MB       | 🛃 jdk-6u31-solaris  | s-sparcv9.tar.Z                           |          |          |
| Solaris x64 (64-bit)    |                            | 8.5 MB         | 🛓 jdk-6u31-solaris  | s-x64.sh                                  |          |          |
| Solaris x64 (64-bit)    |                            | 12.25 MB       | 🗄 jdk-6u31-solaris  | s-x64.tar.Z                               |          |          |
| Windows x86 (32-bit)    |                            | 78.98 MR       | jdk-6u31-windov     | ws-i586.exe                               |          |          |
| Windows Intel Itanium   | n (64-bit)                 | 63.34 MB       | dk-6031-window      | ws-ia64.exe                               |          |          |
| Windows x64 (64-bit)    |                            | 69.55 MB       | jdk-6u31-windov     | ws-x64.exe                                |          |          |
|                         |                            |                |                     |                                           |          | <b>T</b> |
| •                       |                            |                |                     |                                           |          |          |

(4) この例では, [保存] をクリックします.保存の必要が無い場合は, 「実行」をクリックします.この場合は, (6) へ進みます.

| $\leftarrow$ | http://www.oracle         | ク - 🗟 Ċ 🗙 🧿 Java SE D         | evelopment ×                        | 6 ☆ 🕸   |
|--------------|---------------------------|-------------------------------|-------------------------------------|---------|
| × go         | Q ▼                       | ·Ø @/# O • 🦻                  | ┏ 🛛 🗙 🗞 変換 🔻                        | 🏂 選択    |
|              | , , , , , , , , , , , , , |                               |                                     | ^       |
| Linux x      | jdk-6u31-windows-x64      | 4.exe (69.5 MB) downlo        | ad.oracle.com                       | × _ (E) |
| Linux I      |                           | 実行( <u>R</u> ) 保存( <u>S</u> ) | <ul> <li>キャンセル(<u>C</u>)</li> </ul> |         |

## (5) ダウンロードが完了したら、[実行] をクリックします.

| $\leftarrow$                                     | o http://www.oracle ク - 層 ひ ×   o Java SE Development ×   分 ☆ 慾 |  |  |  |
|--------------------------------------------------|-----------------------------------------------------------------|--|--|--|
| × goo                                            | ▼                                                               |  |  |  |
|                                                  | ,, ····                                                         |  |  |  |
| Linux jdk-6u31-windows-x64.exe のダウンロードが完了しました。 × |                                                                 |  |  |  |
| Linux I                                          | 実行(凡) フォルダーを開く(P) ダウンロードの表示(V) ・                                |  |  |  |

(6) [次へ] をクリックします.

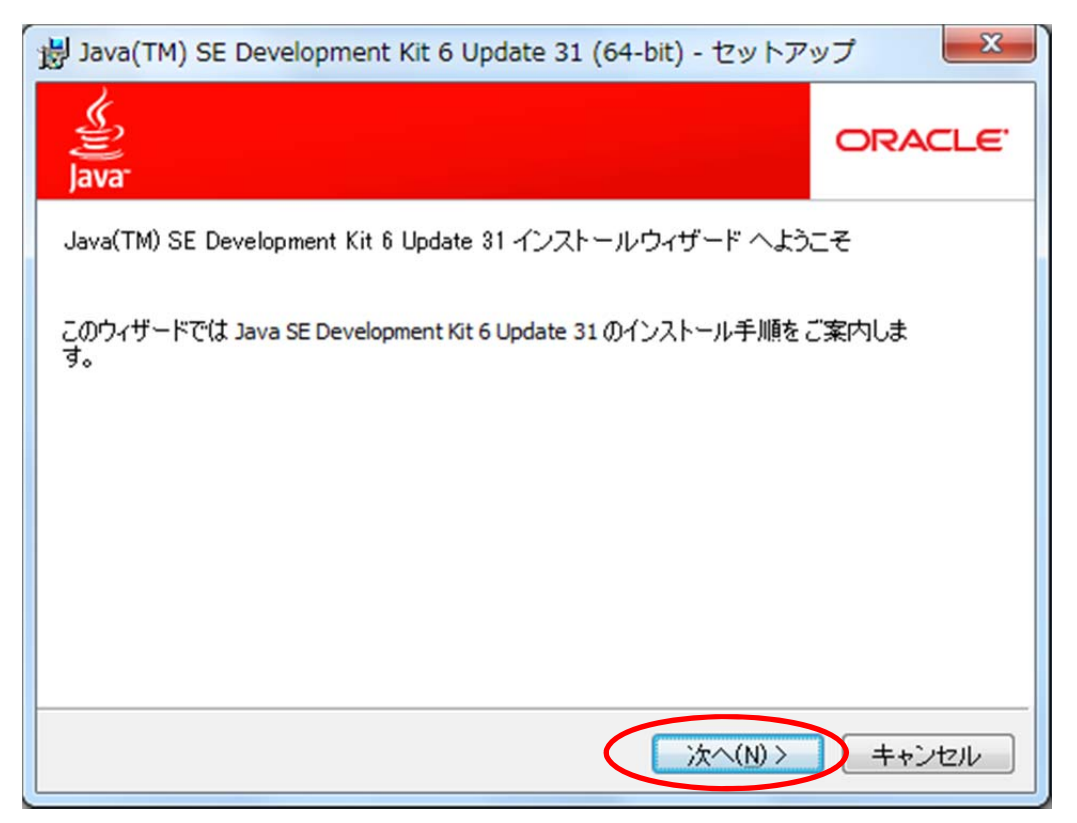

## (7) [次へ]をクリックします.

| 湯 Java(TM) SE Development Kit 6 Update 31 (64-bit) - カスタムセットア |                                                                                    |                                                                                                    |  |
|---------------------------------------------------------------|------------------------------------------------------------------------------------|----------------------------------------------------------------------------------------------------|--|
| カスタムセットアップ<br>インストールするプログラムの機能を選択してくだる<br>Java                | カスタムセットアップ<br>インストールするプログラムの機能を選択してください。                                           |                                                                                                    |  |
| 下のリストにあるアイコンをクリックして機能のインストール方法を変更してください。                      |                                                                                    |                                                                                                    |  |
| ● 開発ソール<br>● デモとサンプル<br>● マンフュード<br>● マンコード<br>● マンコード        | - 機能の説明<br>Java(TM) SE<br>6 Update 31<br>JRE 6 Updat<br>ブログラムを<br>は、ハードデ<br>の空き容量力 | E Development Kit<br>(64-bit) (専用<br>e 31 を含む)。この<br>インストールするに<br>インストー のするに<br>イスクに 300 MB<br>心要です。 |  |
| インストール先:<br>C:¥Program Files¥Java¥jdk1.6.0_31¥                |                                                                                    | 変更(C)                                                                                                |  |
|                                                               |                                                                                    |                                                                                                    |  |
| < 戻る(B) 次へ(N)> キャンセル                                          |                                                                                    |                                                                                                    |  |

## (8) [次へ]をクリックします.

| 書 Java セットアップ - インストール先フォルダ                                  | ×            |
|--------------------------------------------------------------|--------------|
| インストール先フォルダ<br>Java を別のフォルダにインストールするには、「変更…」をクリックして・<br>Java | ORACLE       |
| インストール先:<br>C:¥Program Files¥Java¥jre6¥                      | <u>変更(C)</u> |
|                                                              |              |
|                                                              |              |
|                                                              |              |
| キャンセル                                                        | 次へ(N)>       |

(9) [<mark>完</mark>了]をクリックします.

| 谩 Java(TM) SE Development Kit 6 Update 31 (64-bit) - 完了                                                                 | ×       |  |
|----------------------------------------------------------------------------------------------------|---------|--|
| Java                                                                                                    | ORACLE' |  |
| Java(TM) SE Development Kit 6 Update 31 (64-bit) ;<br>インストールされました                                                       | が正常に    |  |
| 製品登録は無料で、)次のような多くの特典があります。<br>* 最新のバージョン、パッチ、および更新についての通知<br>* Sun の製品、サービス、およびトレーニングの特別販売<br>* アーリーリリースおよびドキュメントへのアクセス |         |  |
| 「完了」をクリックすると製品とシステムのデータが収集され、JDK 製品登録フォームが表示されます。登録しない場合、これらの情報は保存されません。                                                |         |  |
| 登録の際に入力していただくデータや、それらの管理および利用方法の詳細については、「製<br>品登録情報」ページをご覧ください。                                                         |         |  |
| 製品登録情報(2)                                                                                                    |         |  |
| 完了(F)                                                                                                    |         |  |

以上で終了です.